# How do I import my bank data?

Last Modified on 04/16/2025 11:51 am MDT

Getting transaction data from your bank or credit card website into Farmbrite can be accomplished in two different ways.

- 1. You can export data from their site and copy it into our preloaded template.
- 2. You can import the exported data file you get from them directly into Farmbrite and then map the data to the correct fields.

This choice is entirely up to you, and just depends on whatever process you find easier. We will outline both options in this article; you can use whichever you prefer after trying both!

Note: no matter which option you choose, the only required field on the import sheet is an amount. All other data is optional.

- Farmbrite will automatically create the transactions as expenses if the amount is negative, and as income if the amount is positive.
- The system will default to today's date for the transaction if none is supplied.
- If you do not supply a category, Farmbrite will mark it as Unassigned, and it will be displayed on your dashboard in reports in that placeholder category.

You can update any information on the transaction in Farmbrite later if you wish.

## **Getting the Data from Your Bank**

This part of the process is a bit difficult for us to help with, as different banks and credit card companies have different websites and actions to accomplish this. **Overall, you should be able to go to the website and find a transactions list, and then look for an option to download or export the data.** The screenshot below is from the Wells Fargo website, with the "Download Account Activity" link highlighted. You'll see something like this no matter want bank you use. The site might give you an option to export in a specific format; you'll need the data in a comma-delimited file known as a .csv. This is a standard spreadsheet type for Microsoft Excel or Google Sheets. If you have problems with any of this on their site, we suggest contacting their customer service directly for support.

| Account Summary                                             | Switch Account 🔻 | 🖶 Print              |
|-------------------------------------------------------------|------------------|----------------------|
|                                                             |                  |                      |
|                                                             |                  |                      |
| Activity                                                    |                  |                      |
| Search Transactions Payments Charges                        |                  |                      |
| Download Account Activity Track Claims Redeem for Purchases |                  |                      |
| Pending transactions                                        |                  |                      |
| <pre>     First</pre>                                       |                  |                      |
| Transaction Date ⇔ Posting Date ▼ Description ⇔             | Amo              | unt  Running balance |
| Posted Transactions                                         |                  |                      |

**Once you have the spreadsheet .csv from your bank, you can then move to Farmbrite and load it into the software**. Both options start in the same place, so navigate to the Accounting section on the left to get started. You'll an option to Import under the actions menu (3 dots) on the dashboard. Be sure to read through the tips and instructions on the page here.

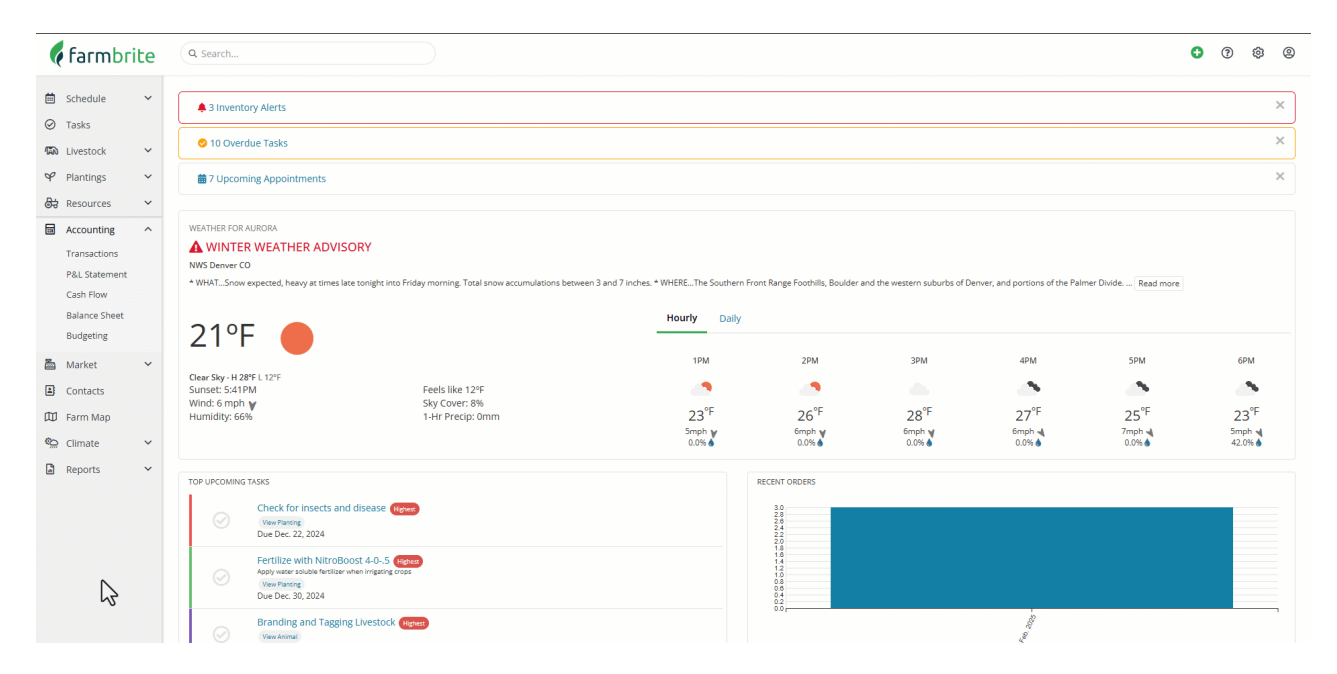

## **Using the Farmbrite Template**

Every bank exports data differently in their spreadsheet; you might see different columns, column order, formatting, etc. Farmbrite offers many different data fields you can track in transactions as well. These likely don't line up exactly between each other. Because of this, we provide a template with the correct column headers for you to use as the foundation of your import.

If you would prefer to work with a pre-formatted file with all of the possible data points you could add, and you like working in a spreadsheet, you can download the Template from the accounting import page and add your data to it.

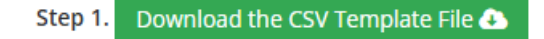

You'll copy and paste the data from your banks export into the sheet in the correct columns, with the date from your bank export going into the Date column, the amount of the transaction in the Amount column, and so on. You can also complete any additional columns at this point as well, if you'd like to assign the transaction to a category, associate it with a record in the software, or supply keywords and a description for it. Once you have added all the data you need, save the spreadsheet as a .csv file. You can then go back into Farmbrite and upload it.

*Tip: Looking to associate the transactions with specific records? You can supply the Farmbrite ID of the animal, crop, field, or equipment in the Ref ID field on the template. Be sure to complete the field for Reference type as well.* 

In Step 2 of the import process you'll map your data to Farmbrite's fields. Since you used the template with the appropriate headers and columns, this will be done for you already, but it's always wise to double check that you added it correctly. When ready, click Import in the bottom right. You'll be given a results page with information about successful records and any errors that occurred from bad data on the

#### spreadsheet.

| ile Edit | View Insert    | format Data    | a Tools Extens      | ions Help  |               |             |           |                |                  |                     |           |                |                |        | U        | 0       | 🗄 Share |
|----------|----------------|----------------|---------------------|------------|---------------|-------------|-----------|----------------|------------------|---------------------|-----------|----------------|----------------|--------|----------|---------|---------|
| enus     | 5005           | 100% •         | \$ % .0,            | 00 123 De  | efaul •   - ( | 10 + B      | I ÷ A     | <b>è.</b> ⊞ 53 | · = · + ·        | ÷ • <u>A</u> •   GE | *         | Υ 📾 • Σ        |                |        |          |         |         |
| +   j    | c Account code |                |                     |            |               |             |           |                |                  |                     |           |                |                |        |          |         |         |
| А        | В              | С              | D                   | E          | F             | G           | н         | 1              | J                | к                   | L         | м              | N              | 0      | Р        | Q       | R       |
| ount cod | Amount         | Category       | Check Number        | Created by | Date          | Description | Is parent | Keywords       | Parent transacti | Payee/Customer      | Reference | Reference type | Reporting Year | Source | Tax line | Туре    | Year    |
|          | -18.11         | Feed           |                     |            | 02/08/2025    |             |           |                |                  | Murdochs            |           |                |                |        |          | Expense |         |
|          | -14.99         | Veterinary, br | eeding, and medicir | 10         | 02/07/2025    |             |           |                |                  | Springfield Suppl   | lies      |                |                |        |          | Expense |         |
|          | -23.2          | Veterinary, br | eeding, and medici  | 10         | 02/07/2025    |             |           |                |                  | Otto's Farm Store   | e         |                |                |        |          | Expense |         |
|          | -71.22         | Feed           |                     |            | 02/03/2025    |             |           |                |                  | Willy's Feed Lot    |           |                |                |        |          | Expense |         |
|          |                |                |                     |            |               |             |           |                |                  |                     |           |                |                |        |          |         |         |
|          |                |                |                     |            |               |             |           |                |                  |                     |           |                |                |        |          |         |         |
|          |                |                |                     |            |               |             |           |                |                  |                     |           |                |                |        |          |         |         |
|          |                |                |                     |            |               |             |           |                |                  |                     |           |                |                |        |          |         |         |
|          |                |                |                     |            |               |             |           |                |                  |                     |           |                |                |        |          |         |         |
|          |                |                |                     |            |               |             |           |                |                  |                     |           |                |                |        |          |         |         |
|          |                |                |                     |            |               |             |           |                |                  |                     |           |                |                |        |          |         |         |
|          |                |                |                     |            |               |             |           |                |                  |                     |           |                |                |        |          |         |         |
|          |                |                |                     |            |               |             |           |                |                  |                     |           |                |                |        |          |         |         |
|          |                |                |                     |            |               |             |           |                |                  |                     |           |                |                |        |          |         |         |
|          |                |                |                     |            |               |             |           |                |                  |                     |           |                |                |        |          |         |         |
|          |                |                |                     |            |               |             |           |                |                  |                     |           |                |                |        |          |         |         |
|          |                |                |                     |            |               |             |           |                |                  |                     |           |                |                |        |          |         |         |
|          |                |                |                     |            |               |             |           |                |                  |                     |           |                |                |        |          |         |         |
|          |                |                |                     |            |               |             |           |                |                  |                     |           |                |                |        |          |         |         |
|          |                |                |                     |            |               |             |           |                |                  |                     |           |                |                |        |          |         |         |
|          |                |                |                     |            |               |             |           |                |                  |                     |           |                |                |        |          |         |         |
|          |                |                |                     |            |               |             |           |                |                  |                     |           |                |                |        |          |         |         |
|          | ~              |                |                     |            |               |             |           |                |                  |                     |           |                |                |        |          |         |         |
|          | 5              |                |                     |            |               |             |           |                |                  |                     |           |                |                |        |          |         |         |
|          | -0             |                |                     |            |               |             |           |                |                  |                     |           |                |                |        |          |         |         |
|          |                |                |                     |            |               |             |           |                |                  |                     |           |                |                |        |          |         |         |
|          |                |                |                     |            |               |             |           |                |                  |                     |           |                |                |        |          |         |         |
|          |                |                |                     |            |               |             |           |                |                  |                     |           |                |                |        |          |         |         |
|          |                |                |                     |            |               |             |           |                |                  |                     |           |                |                |        |          |         |         |
|          |                |                |                     |            |               |             |           |                |                  |                     |           |                |                |        |          |         |         |
|          |                |                |                     |            |               |             |           |                |                  |                     |           |                |                |        |          |         |         |

### Importing the Bank File Directly

**If you prefer to import the bank file directly, you can skip the template and simply upload your file.** Instead of working in a spreadsheet program to map your bank data to the correct Farmbrite fields, you'll use the import process to make the decisions. From the import page, just click Choose File and find the file you download from your bank. You'll need to select if the file has header rows, so check out the file and see if row 1 of your spreadsheet has column headers like "date", "amount", "vendor", etc. Uncheck the box if it does not.

In the next step, you'll map the columns on your spreadsheet to fields in Farmbrite. This should be fairly straightforward, as your bank export likely has columns for date, amount, and payee/vendor at a minimum. The step is effectively telling Farmbrite to "put this data in this field on the transaction record". Click Import, and the file will be processed. You'll receive a summary page with results letting you know if there were any errors.

| nus 5      | 9 9 9 9 ° | 100% • \$          | % .0 .0 | 0 123 Defa | ul +   - [ | 10 + B . | I ÷ A |   | E • ± • | l∻ + A, + G | ⊕ ± щ Y | - Σ |   |   |   |   |   |
|------------|-----------|--------------------|---------|------------|------------|----------|-------|---|---------|-------------|---------|-----|---|---|---|---|---|
|            |           |                    |         |            |            |          |       |   |         |             |         |     |   |   |   |   |   |
| A          | В         | С                  | D       | E          | F          | G        | н     | 1 | J       | к           | L       | м   | N | 0 | Р | Q | F |
| 02/08/2025 | -18.11 M  | urdochs            |         |            |            |          |       |   |         |             |         |     |   |   |   |   |   |
| 02/07/2025 | -14.99 Sp | pringfield Supplie | es      |            |            |          |       |   |         |             |         |     |   |   |   |   |   |
| 02/07/2025 | -23.2 Ot  | to's Farm Store    |         |            |            |          |       |   |         |             |         |     |   |   |   |   |   |
| 02/03/2025 | -71.22 W  | illy's Feed Lot    |         |            |            |          |       |   |         |             |         |     |   |   |   |   |   |
|            |           |                    |         |            |            |          |       |   |         |             |         |     |   |   |   |   |   |
|            |           |                    |         |            |            |          |       |   |         |             |         |     |   |   |   |   |   |
|            |           |                    |         |            |            |          |       |   |         |             |         |     |   |   |   |   |   |
|            |           |                    |         |            |            |          |       |   |         |             |         |     |   |   |   |   |   |
|            |           |                    |         |            |            |          |       |   |         |             |         |     |   |   |   |   |   |
|            |           |                    |         |            |            |          |       |   |         |             |         |     |   |   |   |   |   |
|            |           |                    |         |            |            |          |       |   |         |             |         |     |   |   |   |   |   |
|            | 0         |                    |         |            |            |          |       |   |         |             |         |     |   |   |   |   |   |
|            |           | •                  |         |            |            |          |       |   |         |             |         |     |   |   |   |   |   |
|            | -0        |                    |         |            |            |          |       |   |         |             |         |     |   |   |   |   |   |
|            |           |                    |         |            |            |          |       |   |         |             |         |     |   |   |   |   |   |
|            |           |                    |         |            |            |          |       |   |         |             |         |     |   |   |   |   |   |
|            |           |                    |         |            |            |          |       |   |         |             |         |     |   |   |   |   |   |
|            |           |                    |         |            |            |          |       |   |         |             |         |     |   |   |   |   |   |
|            |           |                    |         |            |            |          |       |   |         |             |         |     |   |   |   |   |   |
|            |           |                    |         |            |            |          |       |   |         |             |         |     |   |   |   |   |   |
|            |           |                    |         |            |            |          |       |   |         |             |         |     |   |   |   |   |   |
|            |           |                    |         |            |            |          |       |   |         |             |         |     |   |   |   |   |   |
|            |           |                    |         |            |            |          |       |   |         |             |         |     |   |   |   |   |   |
|            |           |                    |         |            |            |          |       |   |         |             |         |     |   |   |   |   |   |
|            |           |                    |         |            |            |          |       |   |         |             |         |     |   |   |   |   |   |
|            |           |                    |         |            |            |          |       |   |         |             |         |     |   |   |   |   |   |
|            |           |                    |         |            |            |          |       |   |         |             |         |     |   |   |   |   |   |
|            |           |                    |         |            |            |          |       |   |         |             |         |     |   |   |   |   |   |
|            |           |                    |         |            |            |          |       |   |         |             |         |     |   |   |   |   |   |
|            |           |                    |         |            |            |          |       |   |         |             |         |     |   |   |   |   |   |

## **Bulk Updating Transactions**

If you chose not to supply some of the data when importing your transaction file, you can always bulk update your imported transactions later. You might set a filter on the transactions page to find all transactions in the "Unassigned" category, and then select the ones your want to change. You can choose Bulk Actions in the menu and then Bulk Update, which will let you set the category, Payee/Customer, Associated Record, Keywords, and Reporting Year. These changes will apply to any selected transactions and save you some time instead of opening each one to edit it.

| 🕻 farmbri                                                                                                    | te      | Q Search                           |                                              |                        |                     |                   |                | • ? \$ \$                                      |
|----------------------------------------------------------------------------------------------------|---------|------------------------------------|----------------------------------------------|------------------------|---------------------|-------------------|----------------|------------------------------------------------|
| <ul> <li>Schedule</li> <li>Tasks</li> <li>Livestock</li> <li>Plantings</li> <li>Resources</li> <li>Accounting</li> <li>Transactions</li> </ul> | * * * * |                                    |                                              |                        | 40 min              | EVENSE CATEGORIES |                | Car and burk er ((2.05%)  Unassigned ((7.25%)  |
| P&L Statement<br>Cash Flow                                                                                                    |         | Record a Transaction •••           |                                              |                        | Search Transactions |                   |                | ٩                                              |
| Balance Sheet                                                                                                    |         |                                    |                                              |                        |                     |                   | Criteria: Tran | saction Date: In the last 12 months 菩 Filter 💌 |
| Budgeting                                                                                                    |         | Date: In The Last 12 Months • Reve | enue: \$0 Expenses: \$609 Profit: ( -\$609 ) |                        |                     |                   |                |                                                |
| Market                                                                                                    | ~       | 🗆 Date 🛩                           | Payee                                        | Category               |                     | Description       | Туре           | Amount                                         |
| Contacts                                                                                                    |         | E Feb. 26, 2025                    | Joe's Mechanic Shop                          | Car and truck expenses |                     |                   | Expense        | -\$500.00 :                                    |
| Climate                                                                                                    | ~       | Eeb. 07, 2025                      | Springfield Supplies                         | Unassigned             |                     |                   | Expense        | -\$14.99                                       |
| Reports                                                                                                    | ~       | Eeb. 07. 2025                      | Otto's Farm Store                            | Unassigned             |                     |                   | Expense        | -\$23.20                                       |
|                                                                                                    |         | Eeb. 03, 2025                      | Willy's Feed Lot                             | Unassigned             |                     |                   | Expense        | -\$71.22                                       |
|                                                                                                    |         | Displaying all 4 records           |                                              |                        |                     |                   |                |                                                |
|                                                                                                    |         |                                    |                                              | $\Im$                  |                     |                   |                |                                                |

Farmbrite recommends that you work with an accounting professional for any questions specific to your business accounting. They can help ensure compliance with your local laws and offer advice on how to best account for your business needs.